## Domácí úkol:

 $\rightarrow$ 

Přepiš ve WORDU článek **Přihlášení se k počítači** z učebnice na straně **7 - 8** včetně poznámky pod článkem.

- Změň každému odstavci velikost, typ a barvu písma.
- Některé významné údaje vybarvi libovolnými barvami.
- Poslednímu odstavci změň vhodně barvu pozadí.
- Poznámku pod článkem dej do rámečku.
  - 2. odstavec zarovnej na střed a 3. odstavec zarovnej do bloku.

Soubor ulož ve tvaru: Článek - 6.A - Novák.doc

Dodržuj typografii písma.